## 臺南市國民中學 一般智能優異學生鑑定 <sub>報名方式範</sub>領

]]]]

1111

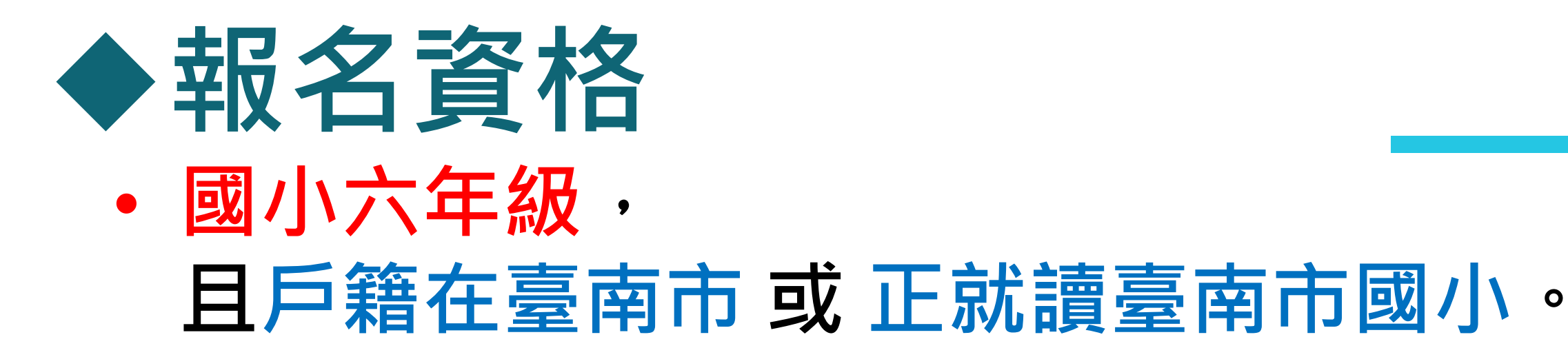

## > 無須將戶籍遷到新東國中學區。

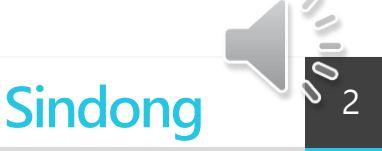

## ◆初選報名步驟說明

- ① 線上填寫報名資料
  - 網址:<u>https://gti.tn.edu.tw</u>
- ② 下載報名表後列印·報名表須完成核章
- ③ 核章後報名表上傳到報名網站
- ④ 繳費
- ⑤ 資格審查結果公告之後,可下載「<mark>評量證</mark>」

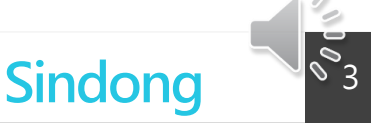

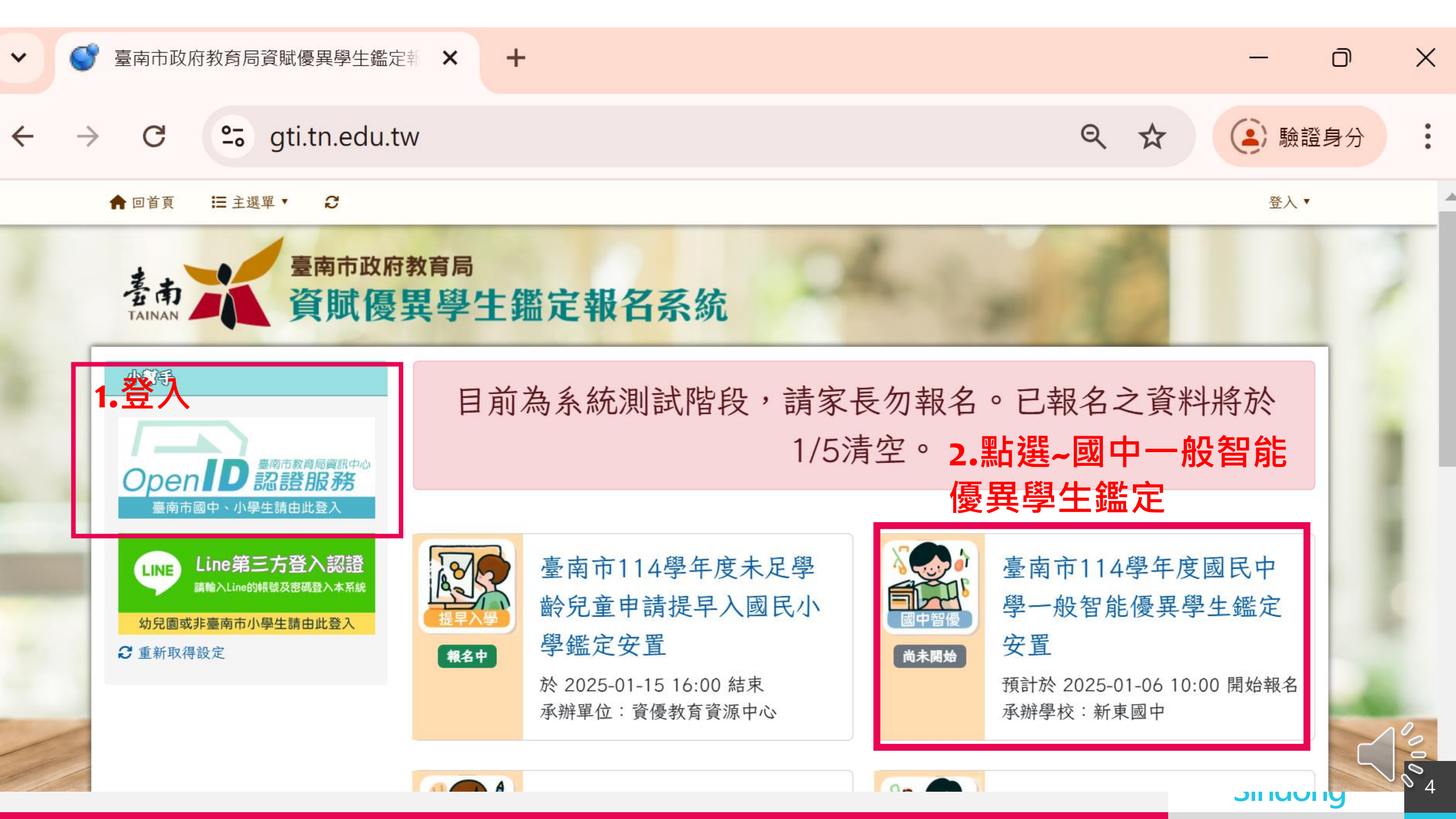

#### 小部手

test14 您好:

目前尚無任何報名資訊,請從首頁右 側,點擊欲報名之項目。

臺南市114學年度國民中學一般智能 優異學生鑑定安置重要時程

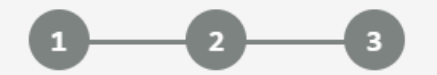

報名期間 初選期間 複選期間 01-06 10:00 02-22 08:50 03-09 07:50 01-15 16:00 02-23 11:55 03-09 12:00

₿ 重新取得設定

#### 臺南市114學年度國民中學一般智能優異學生鑑定安置

- 一、 報名表下載列印後,請完成相關單位核章,並將核章後的報名表拍照上傳。截止時間:114年1月15日(星期三)下午4時。
- 二、報名表與相關表件審查通過後,系統會出現繳費資訊,請依系統指示於期限內完成繳費。截止時間:114年1月15日(星期 三)下午11時59分。
- 三、 評量證請於114年1月22日(星期三)資格審查結果公告後,自行自網站下載

報名過程如有相關問題,請聯繫新東國中輔導室 6322954#2401、2042

臺南市114學年度國民中學一般智能優異學生鑑定安置計畫.pdf

報名

本人已確定報名者目前為國小六年級,且戶籍在臺南市或正就讀臺南市 國小,若有誤願意承擔相關法律責任。

道填寫「國民中學一般智能優異學生鑑定安置觀察推薦表」

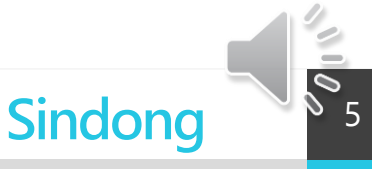

#### 小部手

test14 您好:

目前尚無任何報名資訊,請從首頁右 側,點擊欲報名之項目。

臺南市114學年度國民中學一般智能 優異學生鑑定安置重要時程

報名期間 初選期間 複選期間 01-06 10:00 02-22 08:50 03-09 07:50 01-15 16:00 02-23 11:55 03-09 12:00

€ 重新取得設定

#### 臺南市114學年度國民中學一般智能優異學生鑑定安置

- 一、 報名表下載列印後,請完成相關單位核章,並將核章後的報名表拍照上傳。截止時間:114年1月15日(星期三)下午4時。
- 二、報名表與相關表件審查通過後,系統會出現繳費資訊,請依系統指示於期限內完成繳費。截止時間:114年1月15日(星期 三)下午11時59分。
- 三、 評量證請於114年1月22日(星期三)資格審查結果公告後,自行自網站下載

報名過程如有相關問題,請聯繫新東國中輔導室 6322954#2401、2042

臺南市114學年度國民中學一般智能優異學生鑑定安置計畫.pdf

報名

2

本人已確定報名者目前為國小六年級,且戶籍在臺南市或正就讀臺南市 國小,若有誤願意承擔相關法律責任。

🖸 填寫「國民中學一般智能優異學生鑑定安置觀察推薦表」

°6

Sindong

#### 國民中學一般智能優異學生鑑定~性向觀察推薦表

※高低依次為5 至 1 ,請勾選適當選項

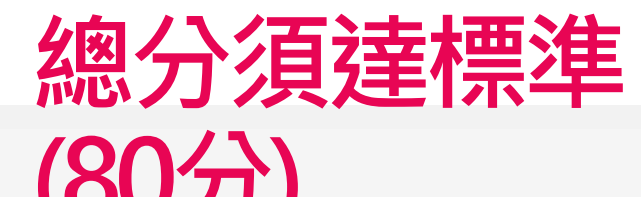

|    | 觀察項目                          | 5        | 4 | 3 | 2 | 1 |
|----|-------------------------------|----------|---|---|---|---|
| 1  | 對研究數理方面的問題有強烈的動機和興趣,顧意自動花時間鑽研 |          |   |   |   |   |
| 2  | 常主動詢問周遭與數理有關的問題               | 2        |   |   |   |   |
| 3  | 對數理學科領悟力強,學習速度快               | 2        |   |   |   |   |
| 4  | 數字概念良好,計算能力優異                 | •        |   |   |   |   |
| 5  | 抽象思考能力優異,運用符號思考的能力強           | 2        |   |   |   |   |
| 6  | 能運用圖形、符號等代表或簡化複雜的訊息           | <b>~</b> |   |   |   |   |
| 7  | 能用多元方式解题,思考靈活                 |          |   |   |   |   |
| 8  | 分析的能力強,邏輯推理能力優異               | 2        |   |   |   |   |
| 9  | 願意嘗試超乎年齡水準的數理題目               | •        |   |   |   |   |
| 10 | 參與數理學科競賽表現優異                  |          |   |   |   |   |
| 11 | 詞彙能力優秀,能夠運用超乎年齡水準的字詞          | <b>~</b> |   |   |   |   |
| 12 | 語言表達流暢,善於描述事件、說故事等            | •        |   |   |   |   |
| 13 | 經常閱讀超乎年齡水準的書籍,閱讀理解能力佳         | •        |   |   |   |   |
| 14 | 對於文字的意義掌握良好,善用比喻成語典故          | 2        |   |   |   |   |
| 15 | 語文推理能力良好,擅長辯論演說               | <b>•</b> |   |   |   |   |
| 16 | 寫作能夠把握重點,具有高度的組織能力            |          |   |   |   |   |
| 17 | 語文聯想能力豐富,對於文字的敏感度高            |          |   |   |   |   |
| 18 | 文學作品風格獨特                      | 2        |   |   |   |   |
| 19 | 學習語言快速                        |          |   |   |   |   |
| 20 | 参與語文競賽表現優異                    |          |   |   |   |   |
|    |                               |          |   |   |   |   |

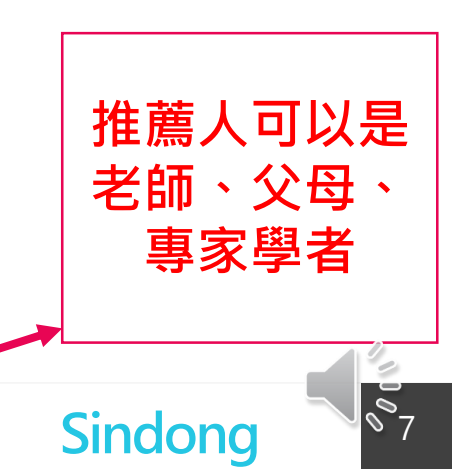

推薦人姓名 王大明 推薦人職稱 老師 推薦人與學生關係 父親

|         |                     | 觀察項目            |       | 5         | 4     | 3 | 2 | 1 |
|---------|---------------------|-----------------|-------|-----------|-------|---|---|---|
| 1       | 對研究數理方面的問題有強烈的動機和興趣 | · 願意自動花時間鑽研     |       | 0         |       |   |   | 6 |
| 2       | 常主動詢問周遭與數理有關的問題     |                 |       | 0         |       |   |   | 6 |
| 3       | 對數理學科領悟力強,學習速度快     |                 |       | 0         |       |   |   | C |
| 4       | 數字概念良好,計算能力優異       |                 |       |           |       |   |   | 6 |
| 5       | 抽象思考能力優異,運用符號思考的能力強 |                 |       |           |       |   | 0 | 6 |
| 6       | 能運用圖形、符號等代表或簡化複雜的訊息 |                 |       |           |       |   |   | C |
| 7       | 能用多元方式解题,思考靈活       |                 |       | 0         |       |   |   | 6 |
| 8       | 分析的能力強,邏輯推理能力優異     |                 |       | 9         |       |   | 0 | C |
| 9       | 願意嘗試超乎年齡水準的數理題目     |                 |       | 0         |       |   | 0 | C |
| 10      | 參與數理學科競賽表現優異        |                 |       | •         |       |   |   | 0 |
| 11      | 詞彙能力優秀·能夠運用超乎年齡水準的字 | 詞               |       | <b>e</b>  |       |   |   | C |
| 12      | 語言表達流暢,善於描述事件、說故事等  |                 |       | 9         |       |   |   | C |
| 13      | 經常閱讀超乎年齡水準的書籍,閱讀理解能 | 力佳              |       |           |       |   |   | C |
| 14      | 對於文字的意義掌握良好,善用比喻成語典 | 故               |       | <b>~</b>  |       |   |   | C |
| 15      | 語文推理能力良好,擅長辯論演說     |                 |       | <b>e</b>  |       |   |   | C |
| 16      | 寫作能夠把握重點,具有高度的組織能力  |                 |       | •         |       |   |   | C |
| 17      | 語文聯想能力豐富,對於文字的敏感度高  |                 |       |           |       |   |   | C |
| 18      | 文學作品風格獨特            |                 |       |           |       |   | Ō |   |
| 19      | 學習語言快速              |                 |       | 0         |       |   | 0 | C |
| 20      | 參與語文競賽表現優異          |                 |       | <b>S</b>  |       |   | 0 | C |
|         |                     |                 |       | * 此構造不可空白 |       |   |   |   |
| 推薦人姓王大明 | 名                   | 推薦人服務單位<br>新賣國中 | 推薦人職稱 | 推薦人       | 與學生關係 |   |   |   |

>計算得分

回首頁

國民中學一般智能優異學生鑑定~性向觀察推薦表

歡迎:user20 ·

未達80分或 資料輸入 完整無法法 行報名

Sindong

008

### 填選~報名表,若沒有手機,請填o

#### 小部手

臺南

test14 您好:

目前尚無任何報名資訊,請從首頁右 側,點擊欲報名之項目。

#### 臺南市114學年度國民中學一般智能 優異學生鑑定安置重要時程

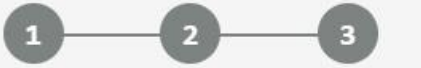

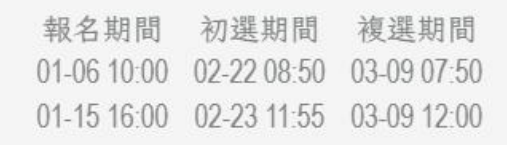

#### € 重新取得設定

#### 臺南市114學年度國民中學一般智能優異學生鑑定安置報名表

- 一、報名表下載列印後,請完成相關單位核章,並將核章後的報名表拍照上傳。截止時間:114年1月15日(星期三)下午4時。
   二、報名表與相關表件審查通過後,系統會出現繳費資訊,請依系統指示於期限內完成繳費。截止時間:114年1月15日(星期三)下午11時59分。
- 三、 評量證請於114年1月22日(星期三)資格審查結果公告後,自行自網站下載

報名過程如有相關問題,請聯繫新東國中輔導室 6322954#2401、2042

#### 學生資訊

資賦優異學生鑑定報名系統

臺南市政府教育局

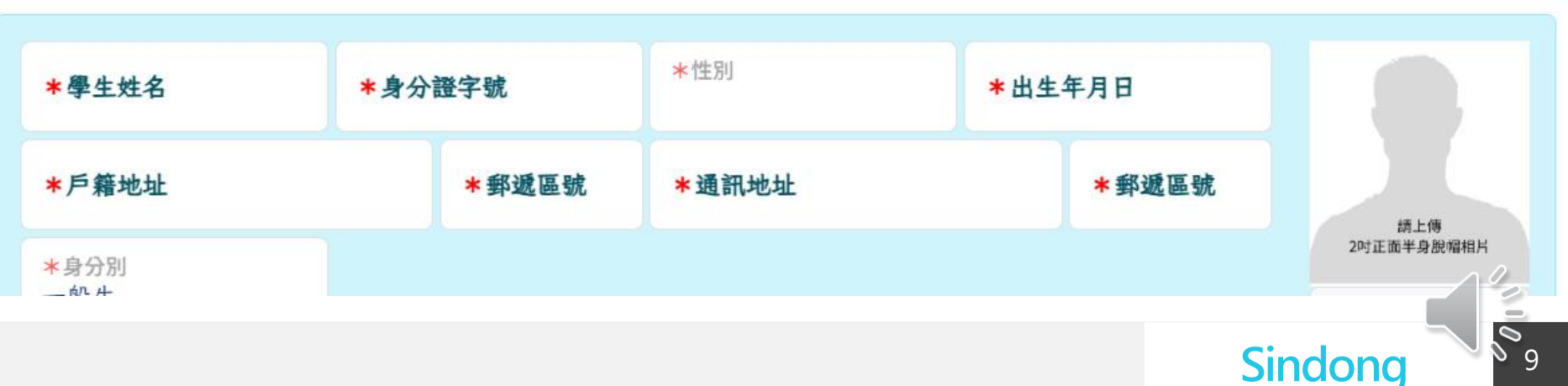

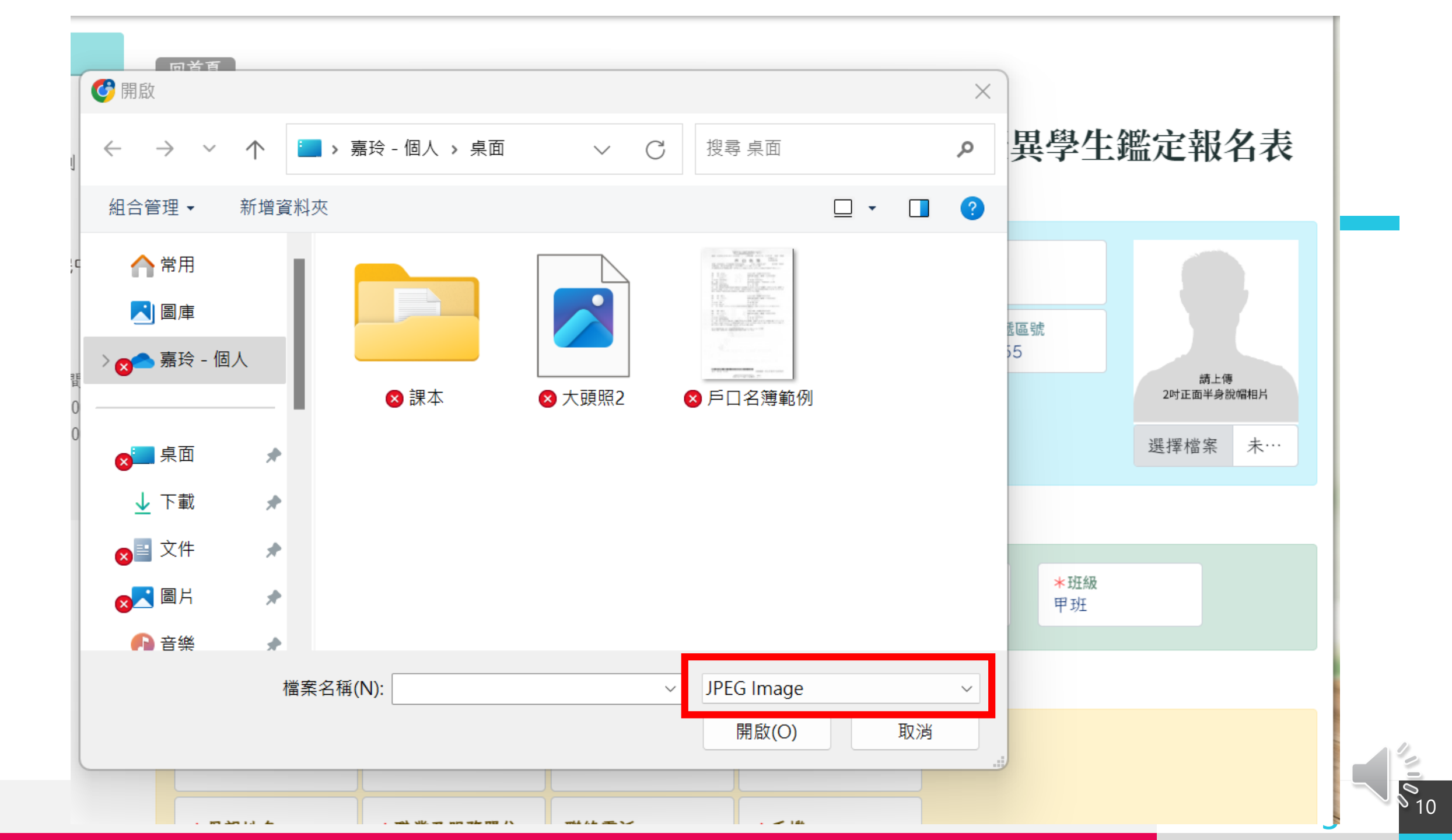

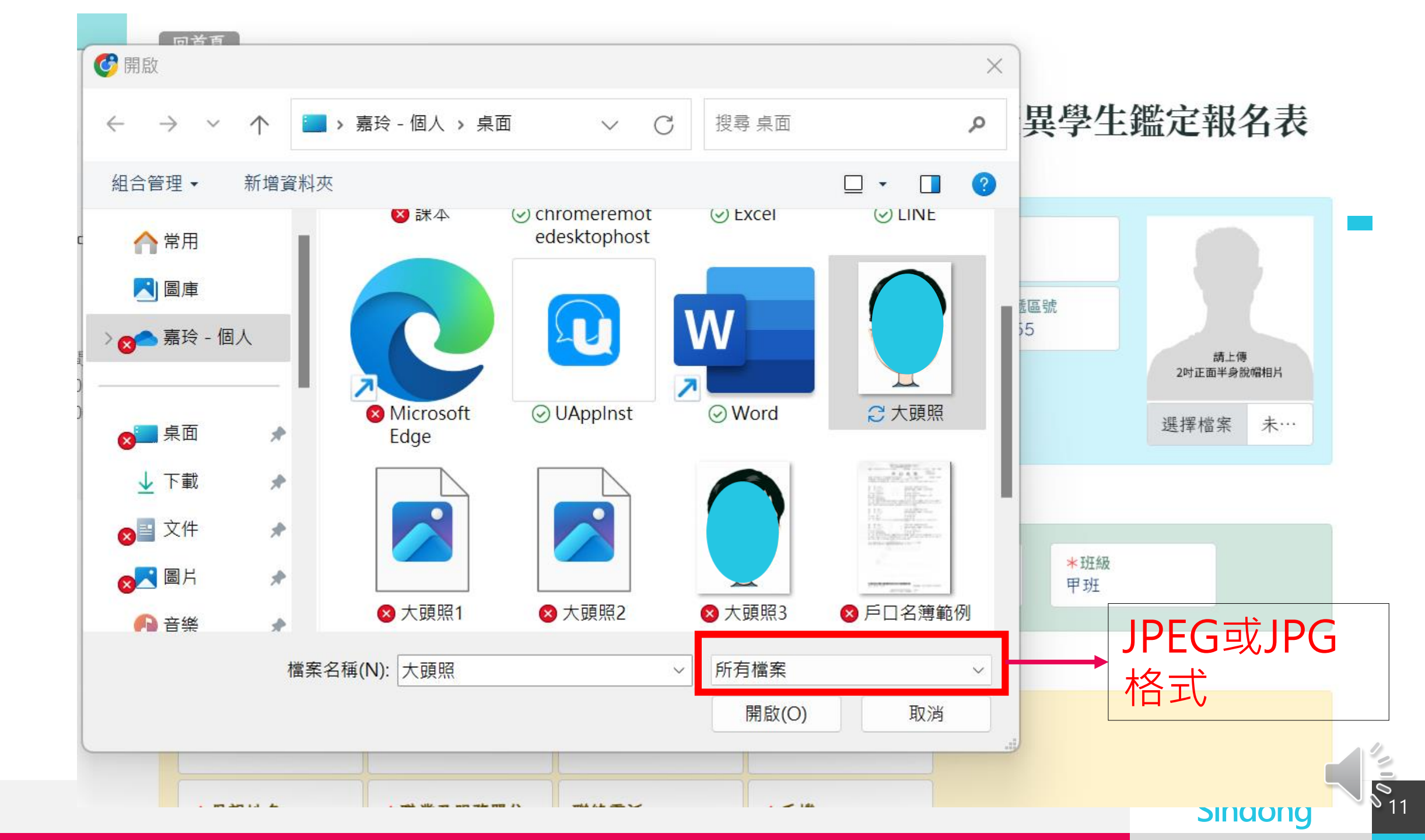

| *家長1姓名        | ★職業及服務單位         | 聯絡電話            | *手機        |
|---------------|------------------|-----------------|------------|
| 王00           | ○○公司             | 06-6322954#2401 | 0988123456 |
| *家長2姓名<br>甄00 | *職業及服務單位<br>OO公司 | 聯絡電話            | *手機        |

#### 報考資訊

|--|--|

報名需上傳資料(可同時選取多檔上傳, iphone請至「設定→相機→格式」改選為「最相容」,避免檔案無法 讀取,影響權益。)

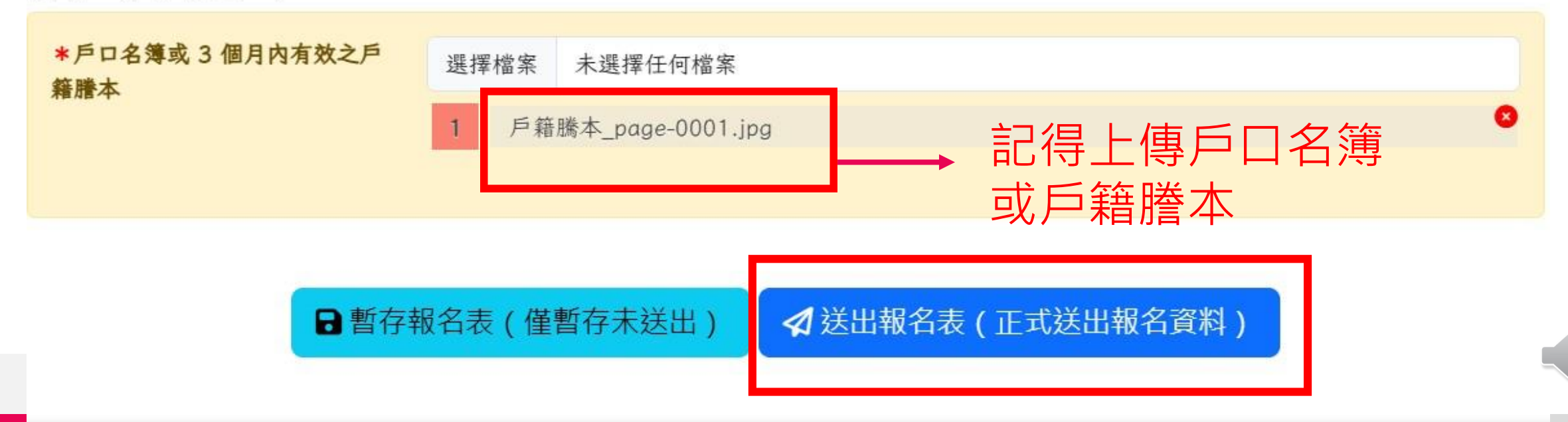

°12

|                                              | 尺寸不符                                                                                          | ・無法出                                                                                | 現報名表下                                                                 | 載連結・                                                           |
|----------------------------------------------|-----------------------------------------------------------------------------------------------|-------------------------------------------------------------------------------------|-----------------------------------------------------------------------|----------------------------------------------------------------|
| <b>報</b><br>請先完成以下文<br>1.「2吋正面半身所<br>後導致相片不正 | <b>口声拉廷1</b> 参<br>名進行中(核重<br>文件核章 (提交原就讀學<br>後,<br><sup>脫帽相片」尺寸不符(寬高比<br/>羅顯示,請編輯報名表並重新</sup> | <b>上尺</b> 了,<br>拿文件、照)<br>交特教推行委員會<br>始可繳費。<br><sup>列需於 0.893~0.894 :</sup><br>上傳相片 | <b>須為PEG</b><br>片需查核)<br>核章) 並上傳,待承辦人審核<br><sup>之間),請按此自動修正,若修正</sup> | <b>() P() () ()</b><br>距報名繳費 哉止,還有:<br>015<br>天<br>5<br>5<br>5 |
| 報名序號:                                        | 56                                                                                            | (考生勿填)<br>學生基                                                                       | 評量證編號:<br>基本資料                                                        | (考生勿填)                                                         |
| 姓名                                           | 王小明                                                                                           | 性別                                                                                  | 男                                                                     |                                                                |
| 出生年月日                                        | 民國101年01月03日                                                                                  | 身分證字號:                                                                              | R123456789                                                            |                                                                |
| 就讀學校                                         | 臺南市新營區新東國小                                                                                    | 身分別                                                                                 | 一般學生<br>(非一般學生請檢附相關佐證資料)                                              |                                                                |
| 班級                                           | 六年甲班                                                                                          | -                                                                                   |                                                                       | 尺寸不符,點此修正圖片尺寸                                                  |
| 需申請特殊考場                                      | □是 ☑否                                                                                         | 1                                                                                   |                                                                       |                                                                |
| 戶籍地址                                         | 73055 台南市新營區民治東                                                                               | 路30號                                                                                |                                                                       |                                                                |
| 聯絡地址                                         | 73055 台南市新營區民治東                                                                               | 路30號                                                                                |                                                                       | Junjond                                                        |

°13

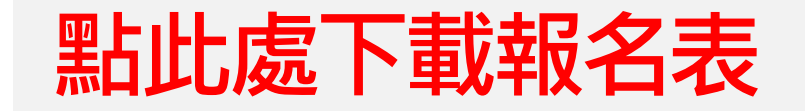

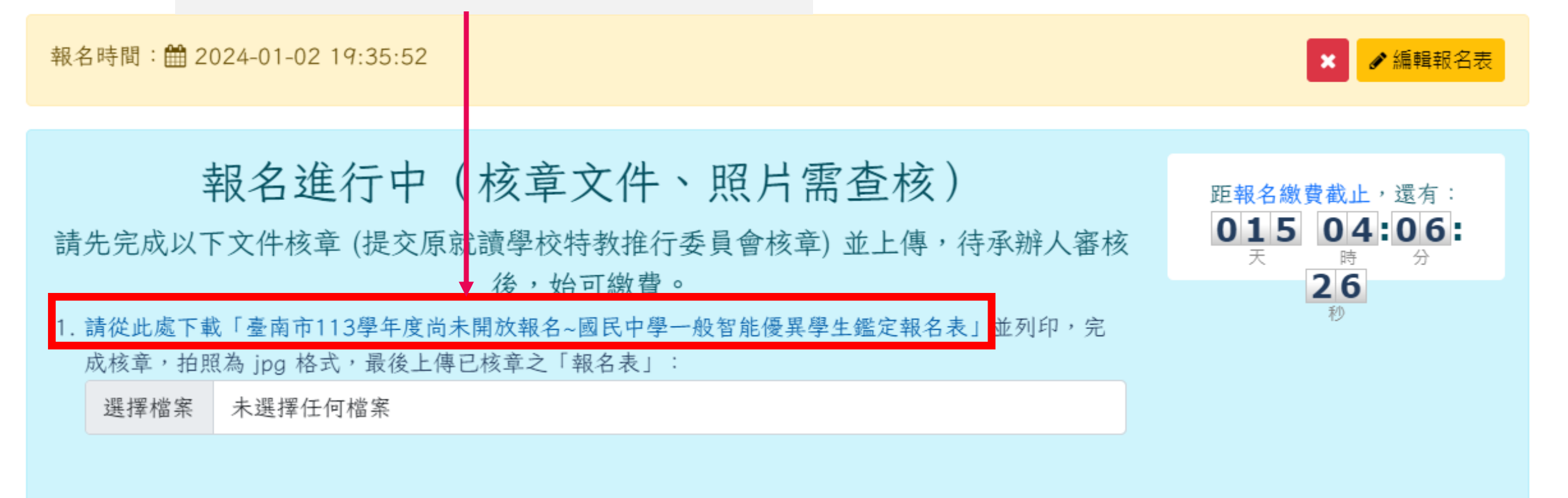

\$14

Sindong

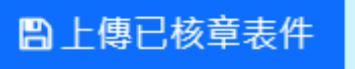

#### pdf\_apply\_jh\_genius.php

#### 1 / 1 | - 67% + | 🕃 🚸

x+#-&\*\*\*\*\*\*\*\*\*\*\*\*\*\*\*\*\* \*\*\*\* 2 -----

#### 臺南市113學年度尚未開放報名~國民中學一般智能優異學生鑑定報名表 報名序號 (考生勿填)

| : | 56 | (考生勿填) | 評量證編號: |  |
|---|----|--------|--------|--|
|   |    |        |        |  |

|                    |                               | 學生基本資料         | 23. XX         |  |
|--------------------|-------------------------------|----------------|----------------|--|
| 主名                 | 王小明                           | 性別             | 男              |  |
| 出生年月日              | 民國101年01月03日                  | 身分證字號          | R123456789     |  |
| 記讀學校               | 臺南市新營區新東國小                    | 自公别            | 一部舉止           |  |
| E級                 | 六年甲班                          | - 377/1        | 一般子生           |  |
| <b>官申請</b><br>持殊考場 | □是 ☑ 否                        |                |                |  |
| 籍地址                | 73055 台南市新營區民治東               | 路30號           |                |  |
| 綿地址                | 73055 台南市新營區民治東               | 路30號           |                |  |
| 民姓名                | 父:王00<br>母:000                | 職業<br>(註明服務單位) | 父:00公司<br>母:家管 |  |
| 綿電話                | 手<br>炎:0912345678<br>機<br>母:0 | (宅) 06-63      | 22954#2401     |  |

|                   | 學生就言                 | 費學校相關單位核章欄位               |
|-------------------|----------------------|---------------------------|
| 為尊重學生隱<br>生報名資格並? | 私及權益,本表僅供就讀<br>完成核章。 | ▶校相關單位審核,請導師及就讀學校特推會確實審核考 |
| 家長                | 導師                   | 特殊教育推行<br>委員會執行秘書         |
| 特殊教育指             | 進行委員會                |                           |

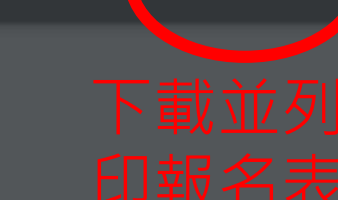

0 15

Sindong

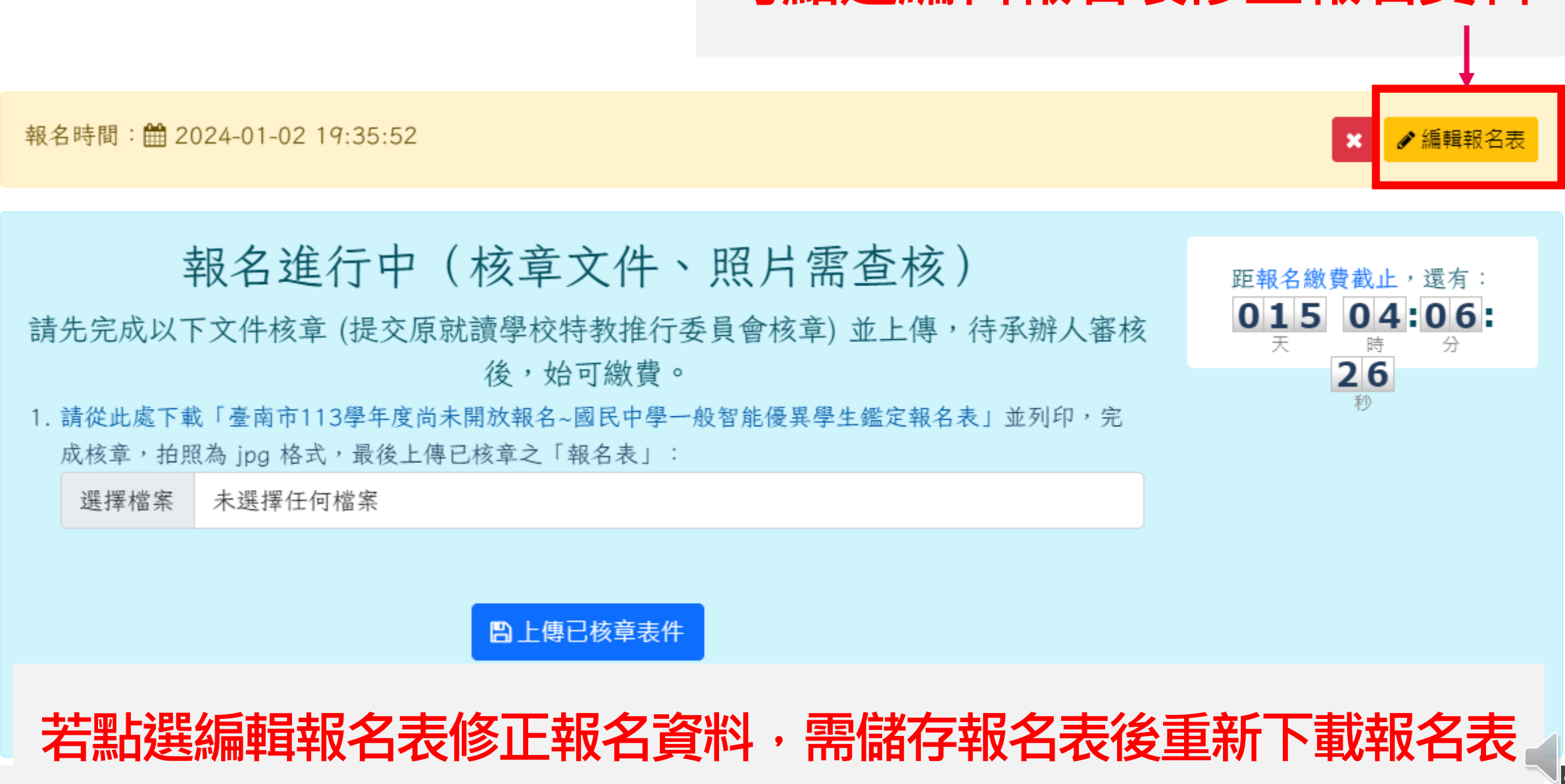

## 可點選編輯報名表修正報名資料

## 導師、特殊教育推行委員會執行秘書、 與特殊教育推行委員會欄位需核章

| 家長姓名 | 父:<br>母: | 王00<br>000          | 職業<br>(註明服務單位) | 父:00公司<br>母:家管 |
|------|----------|---------------------|----------------|----------------|
| 聯絡電話 | 手機       | 父:0912345678<br>母:0 | (宅)06-632      | 22954#2401     |

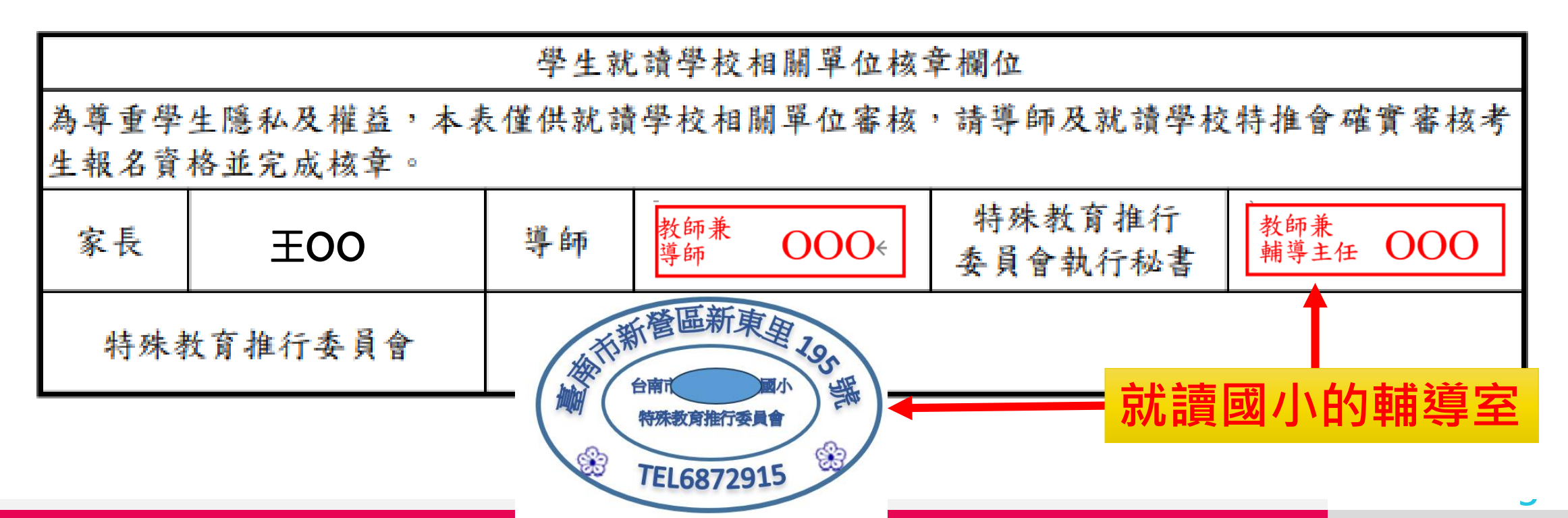

N17

| 將「報名表                                                                                                    | <b>〕拍照上傳</b>                                                   |                                            |
|----------------------------------------------------------------------------------------------------|----------------------------------------------------------------|--------------------------------------------|
| 報名時間: 🏥 2024-01-02 20:03:45                                                                                            |                                                                | ★ ▲輯報名表                                    |
| <b>報名進行中(核章文件</b><br>請先完成以下文件核章(提交原就讀學校特教推行<br>後,始可繳費<br>1.請從此處下載「臺南市113學年度尚未開放報名~國民中學<br>成核章,拍照為 ipg 格式,最後上傳已核章之「報名表」 | 、 照片 需 查 核)<br>委員會核章) 並上傳, 待承辦人審核<br>,<br>-般智能優異學生鑑定報名表」並列印, 完 | 距報名繳費截止,還有:<br>01503:06:<br>天時分<br>39<br>秒 |
| 1 選擇檔案 113學年度尚未開放報名~國民中學一般智能     2                                                                                     | ▲ 記得要按上傳                                                       |                                            |

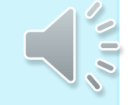

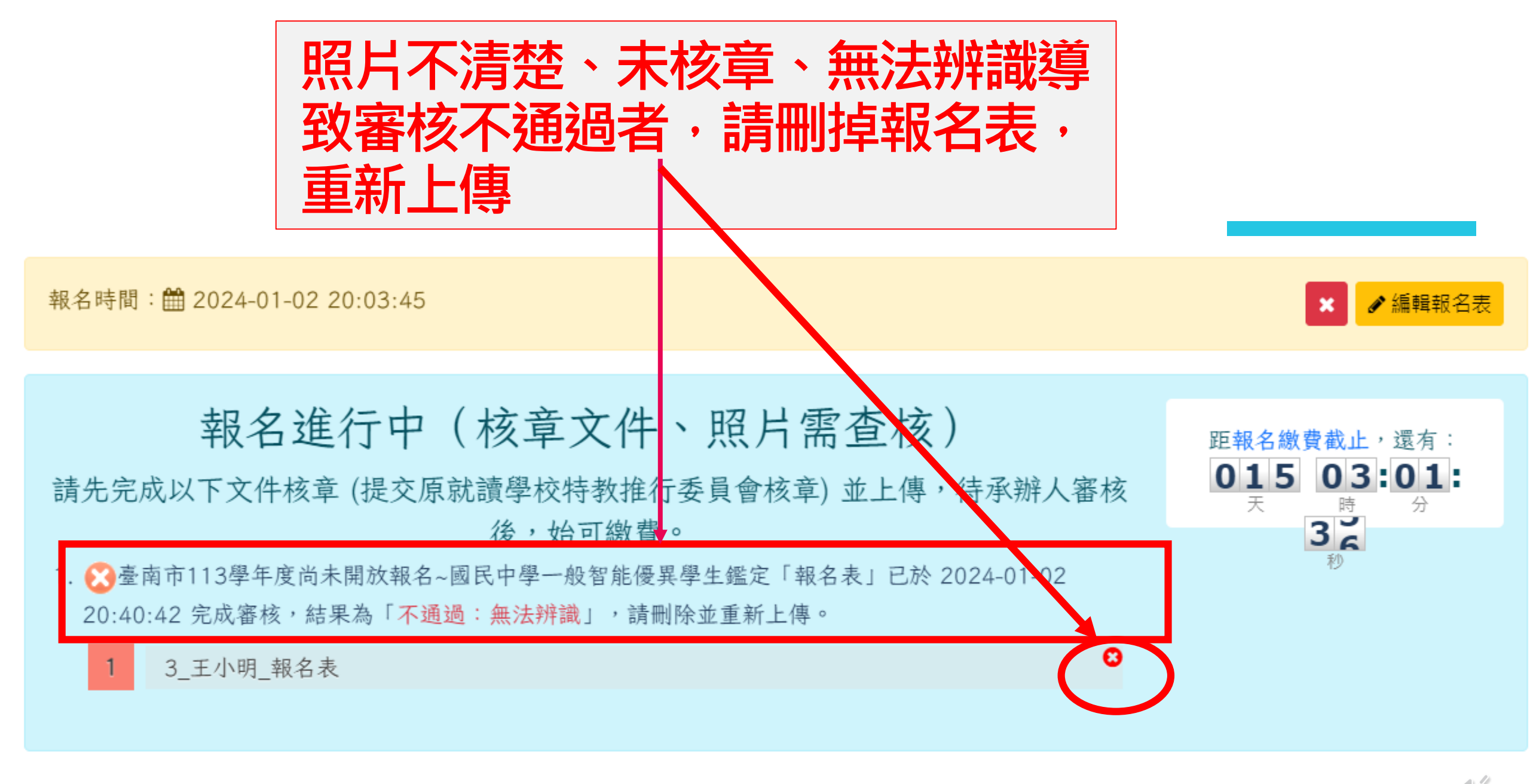

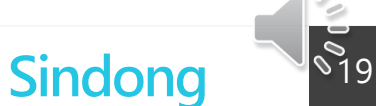

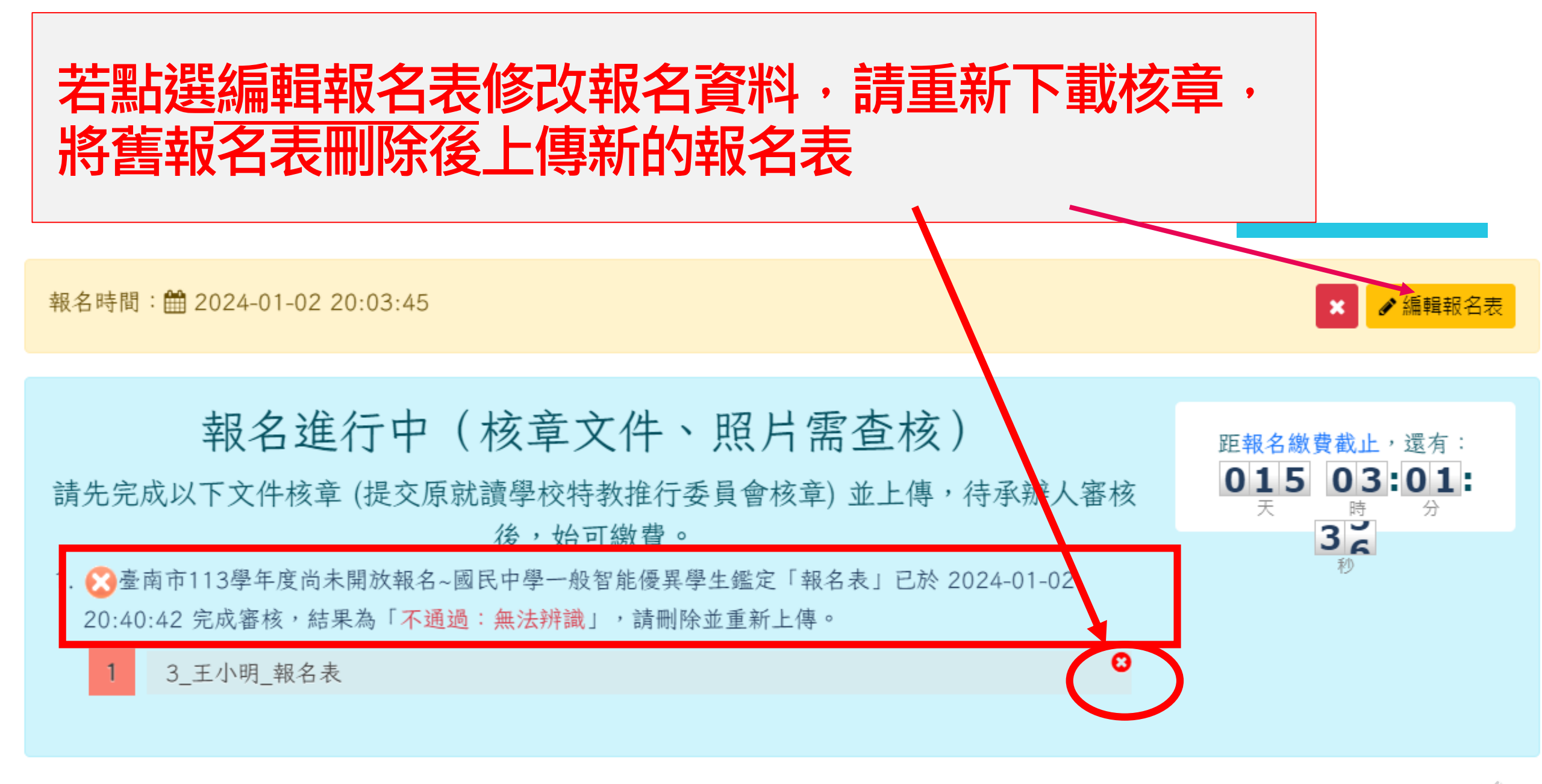

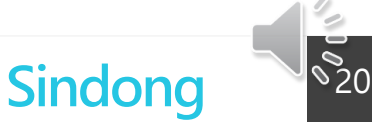

# **報名進行中**1. 繳費期限:即日起至 止,請於繳費期限前完成繳費手續。 2. 繳費方式:自動櫃員機、網路銀行、網路ATM \*銀行代號:004(臺灣銀行) \*轉入帳號:7307 67 \*繳費金額:新臺幣 1000 元整

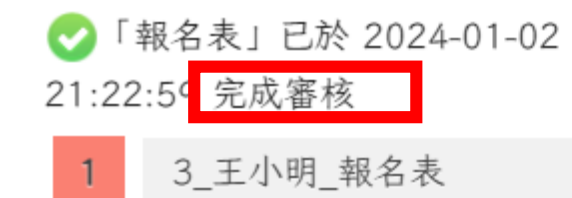

審查通過後請依訊息完成繳費

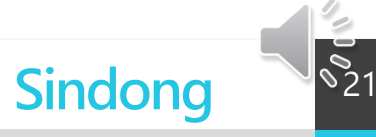

一、報名表下載列印後,請完成相關單位核章,並將核章後的報名表拍照上傳。截止時間:114年1月15日(星期三)下午4時。

## 資格審查結果公告之後,可下載「評量證」以A4紙張直式列印

臺南市114學年度國民中學一般智能優異學生鑑定安置計畫.pdf

報名時間: 🚞 2024-12-26 10:16:43

報名繳費已截止,初選即將開始 已完成報名繳費,「臺南市114學年度國民中學一般智能優異學生鑑定 安置」初選將於 開始進行

距初選開始,還有: 05722:25:56 天時分秒

▲ 請自行下載並列印「臺南市114學年度國民中學一般智能優異學生鑑定安

置評量證」

°22

×

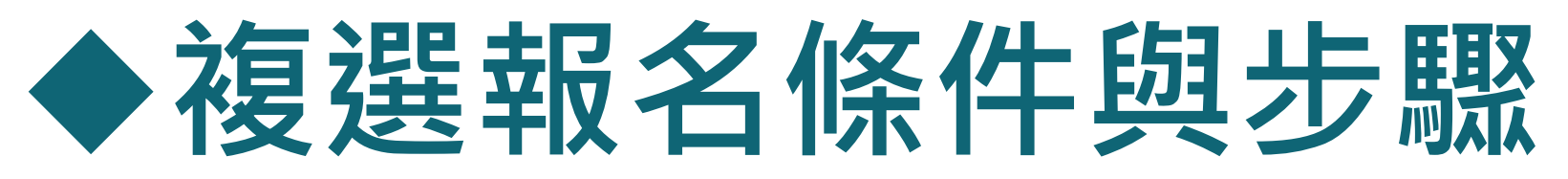

- 條件:通過初選者
- 步驟: 期限內完成繳費

# (系統上會有新的繳費帳號)

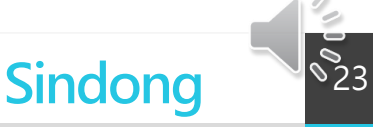

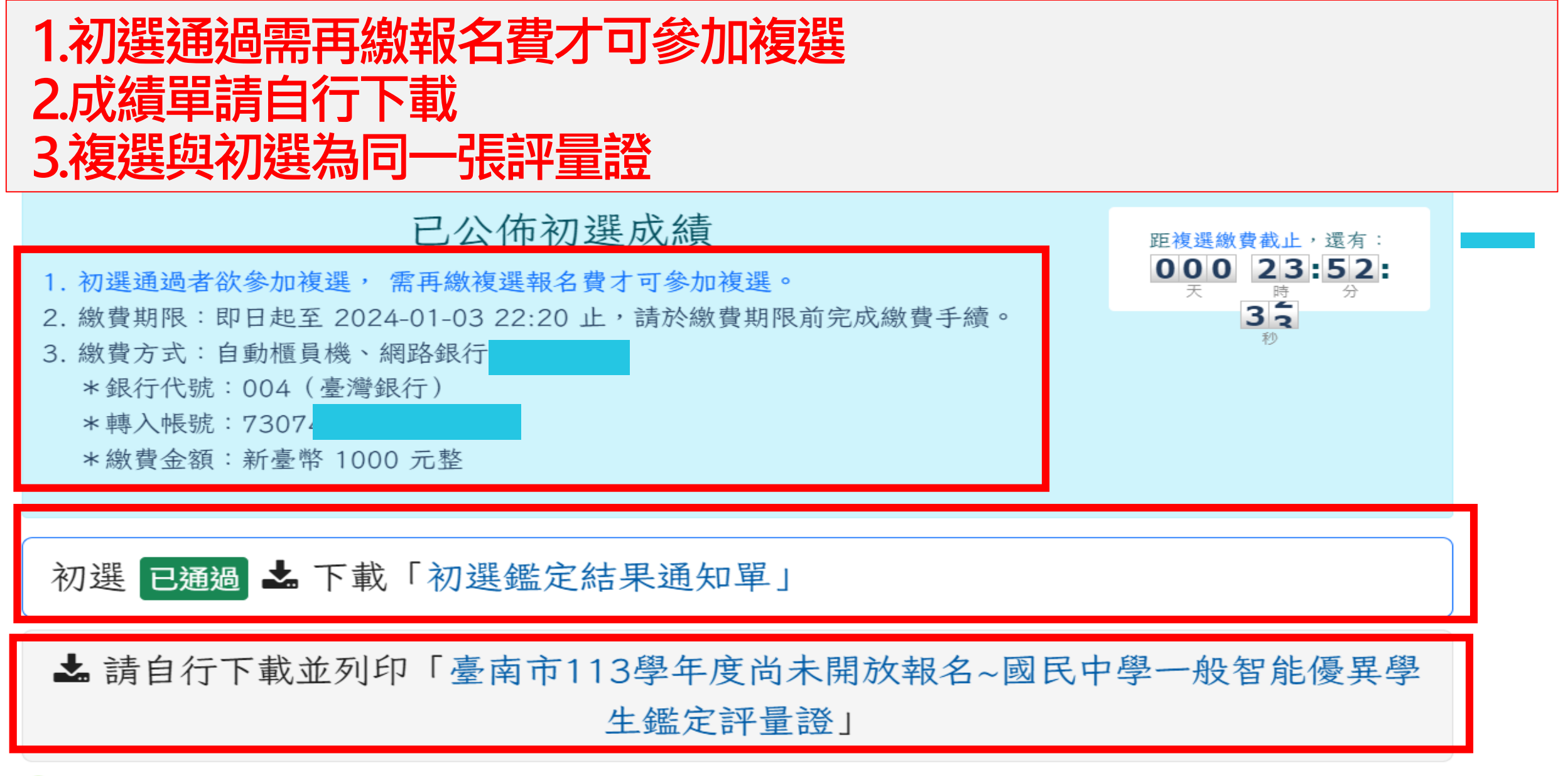

✓「報名表」已於 2024-01-02 21:22:59 完成審核

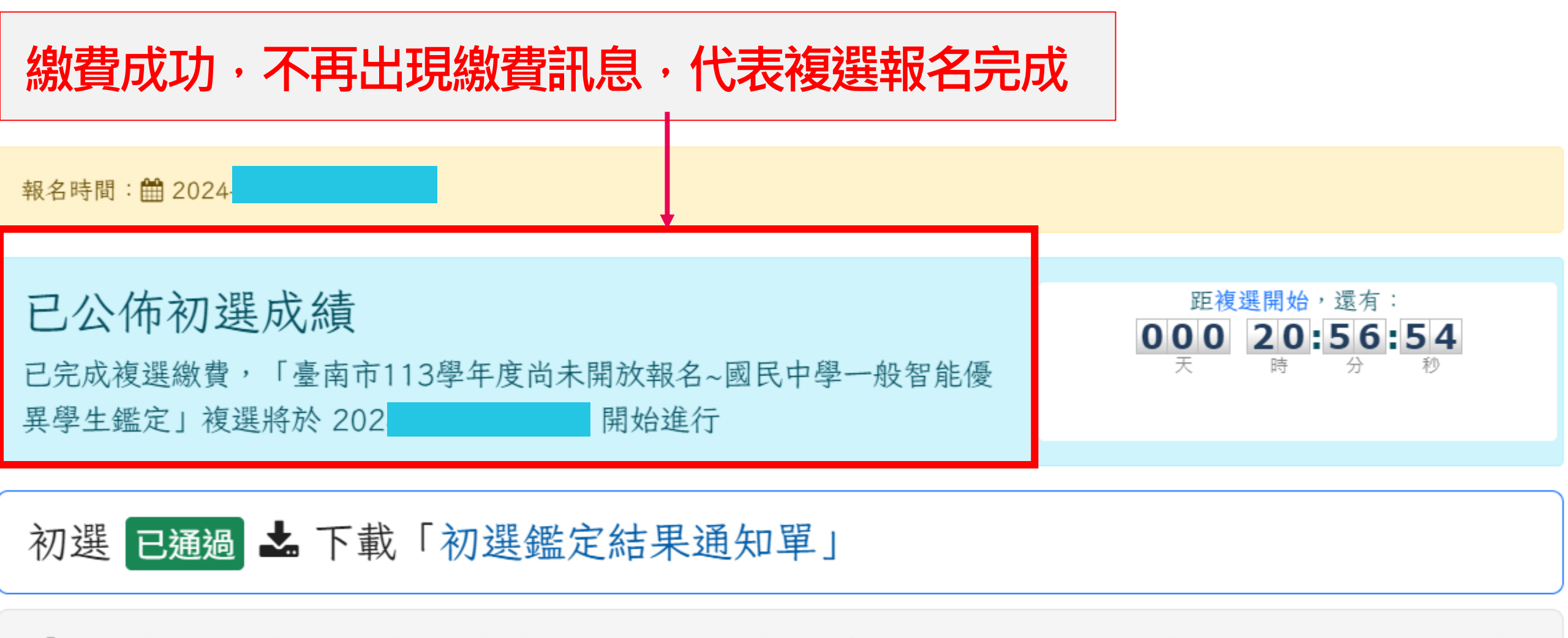

▲ 請自行下載並列印「臺南市113學年度尚未開放報名~國民中學一般智能優異學 生鑑定評量證」

°25

SINGOLIC

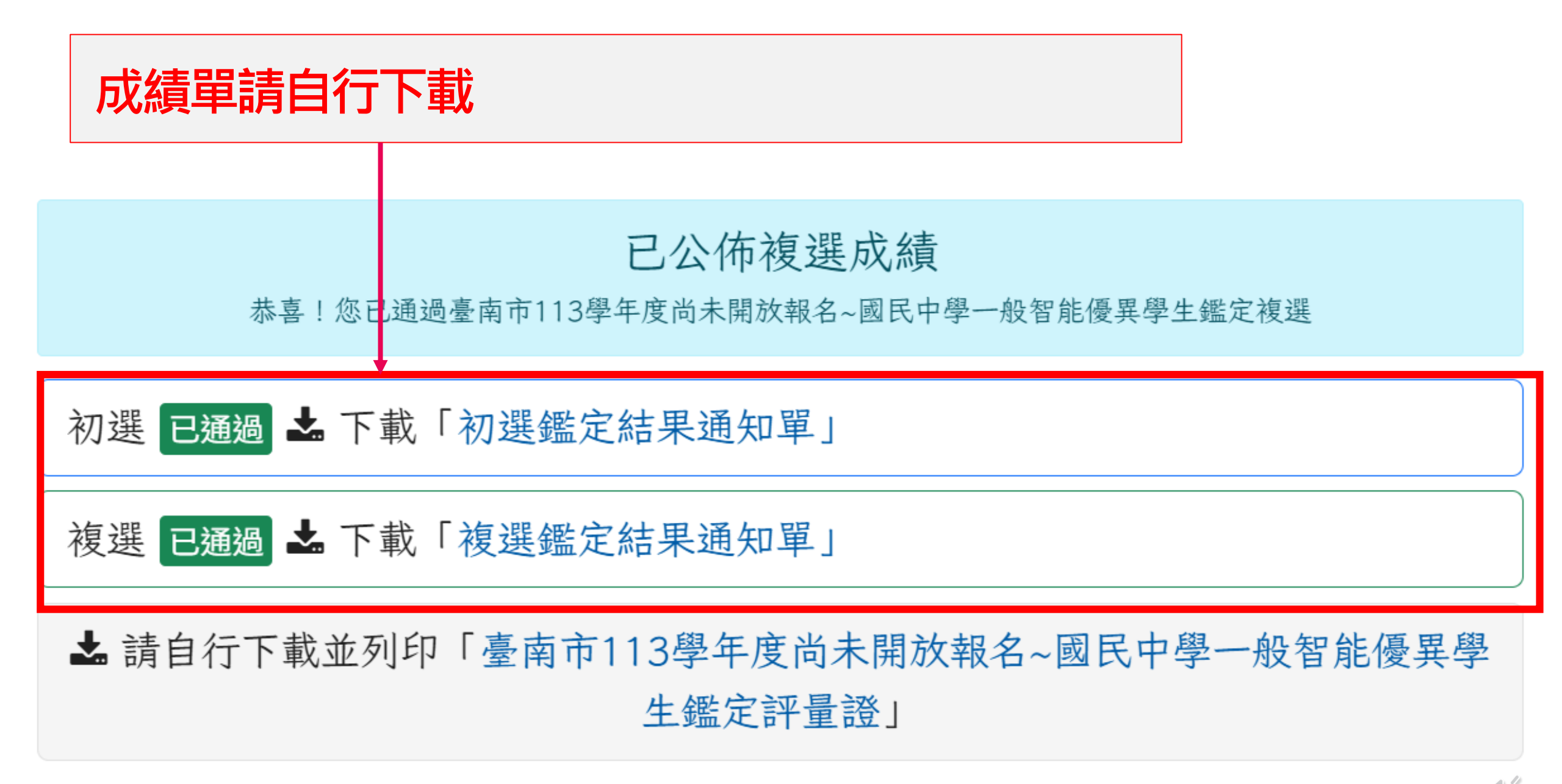

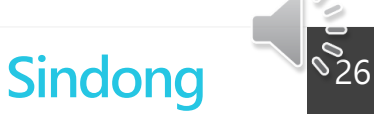

# 身障生、低收入戶考生 申請減免報名費, 須備妥證明文件電子檔。

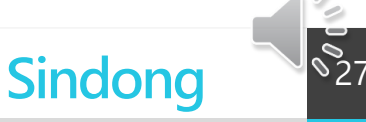

# 依照身分別上傳佐證資料電子檔

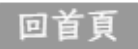

臺南市113學年度尚未開放報名~國民中學一般智能優異學生經 學生資訊

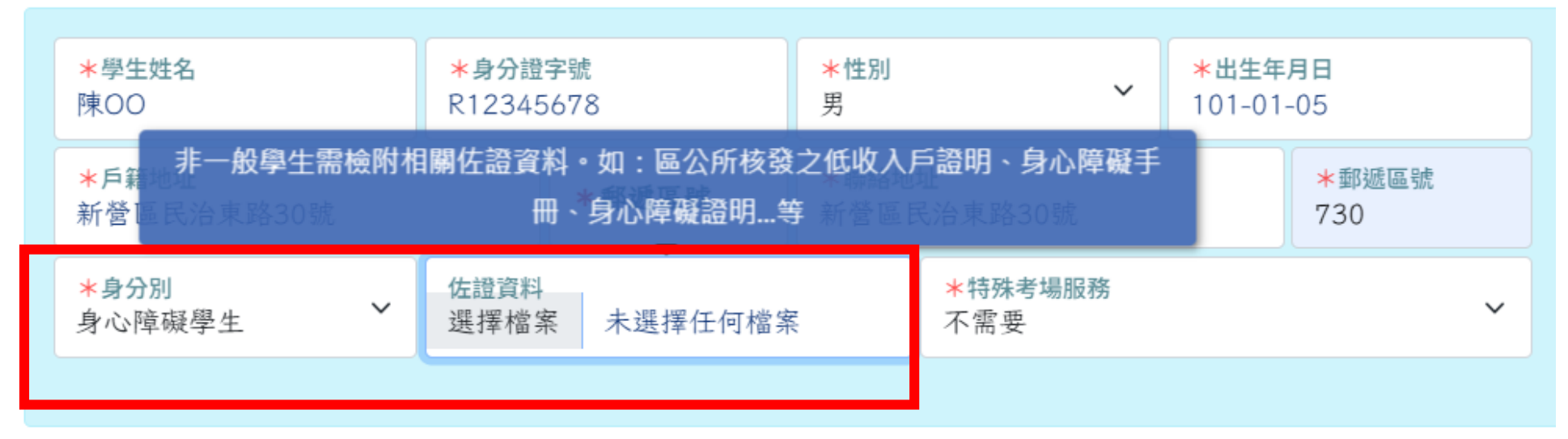

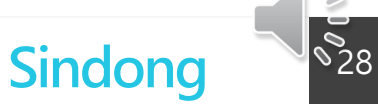

| 障學生                               | E需特死                      | 未考場朋                                | <b>员務者</b> 須               | <b>夏</b> 外        |
|-----------------------------------|---------------------------|-------------------------------------|----------------------------|-------------------|
| <b>吴</b> 子 书                      | <b>族老</b> 場               | 服務                                  | *出生年月日<br>101-01-05        |                   |
| ★戶籍地址<br>新營區民治東路30號               | ★郵遞區號                     | 草 <b>礙學生應試,如需符殊考場</b><br>新營區民治東路30號 | 服務,請於此欄中選擇'需申請<br>地安排。 730 | 」,以利試務場           |
| *身分別<br>身心障礙學生 *                  | 佐證資料<br>選擇檔案 身障手冊.png     | ★特殊考場服務<br>需申請                      | ~                          | 两工時<br>2时正面半身脫帽相片 |
|                                   |                           |                                     |                            | 選擇檔案 未…           |
| <b>身心障礙學生參加鑑</b><br>春殊需求學生參加鑑定服務項 | 定服務需求申請表<br>日(留空表示不申請該項目) |                                     |                            | 選擇檔案 未            |
| 申請「特殊考場」原因(留望                     | 空表示不申請特殊考場)               |                                     |                            |                   |
| 需要考場準備輔具: 🦳 檯火                    | 登 🗌 放大鏡 🗌 放大為A            | 43紙之影印試題 🦳 其他                       | <b>儒輔具的</b>                | 原因說明              |

其他特殊需求(需求項目)

針對其他特殊需求原因說明

°29

# 身心障礙學生 、 低收入戶學生 資格審查結果公告之後, 可下載「評量證」以A4紙張直式 列印,無須繳費。

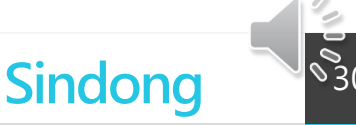

## 相關問題請聯繫新東國中輔導室 電話:06-6322954轉2401、2402

]]]]